# Antalya BilimÜniversitesi

## E-Posta Hizmeti (Öğrenci)

Sayın Öğrencimiz ;

Bu doküman Antalya Bilim Üniversitesi Kampüsü Bilgisayarlarını kullanabilmeniz ve email hesabınıza erişebilmeniz için teknik bilgiler içermektedir. Lütfen dikkatlice okuyunuz.

#### İNTERNET, BİLGİSAYAR VE ETKİ ALANI ERİŞİM BİLGİLERİ:

| Kullanıcı Adı:          | adınız.soyadınız                    |  |  |  |  |  |  |
|-------------------------|-------------------------------------|--|--|--|--|--|--|
| Şifre:                  | ****** (E-Mail şifreniz)            |  |  |  |  |  |  |
| Etki Alanı:             | ANTALYA                             |  |  |  |  |  |  |
| EMAIL ERİŞİM BİLGİLERİ: |                                     |  |  |  |  |  |  |
| URL:                    | http://mail.antalya.edu.tr          |  |  |  |  |  |  |
| Kullanıcı hesabı.:      | adınız.soyadınız@std.antalya.edu.tr |  |  |  |  |  |  |

Şifre:

•İnternet Erişimi: ABU-Student Kablosuz ağına bağlanınız (şifre gerekmemektedir).

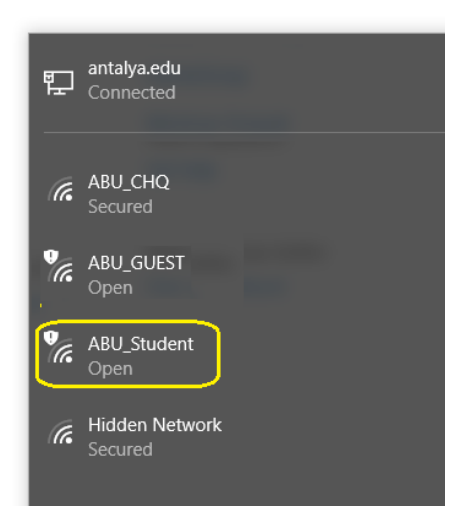

İnternet tarayıcınızı açınız, Captive Portal web sayfası tarafından sorulduğunda yukarıda belirtilen kullanıcı adı ve şifreniz ile giriş yapınız.

| 1 Office Admin center - Ho | : 🔺 Bilgi Sistemleri Müdürlüğ 🗙 🗋 Antalya                                                                                          | Bilim University C ×                                                                                                    | Θ | - |     | × |
|----------------------------|----------------------------------------------------------------------------------------------------|----------------------------------------------------------------------------------------------------|---|---|-----|---|
| ← → C ☆ ③ Güvenli          | değil   10.100.6.2:8090                                                                                                    |                                                                                                    |   |   | ☆ 人 | : |
|                            | Antalya Bilim University<br>Captive Portal<br>Username / Kullanıcı<br>isim.soyisim<br>Password / Şifre<br>*******<br>Login / Giriş | ANTALYA BİLİM<br>ÜNİVERSİTESİ<br>• Create new account / Yeni hesap<br>oluştur                                                      |   |   |     | * |
|                            | ATTENTION!<br>Staff and Students:<br>Type in your domain user id and<br>password.                                                  | DiKKAT!<br>Üniversite Personeli ve<br>Ögrenciler için:<br>Internete erisebilmek için domair<br>kullanıcı adı ve şifrenizi yazınız. |   |   |     | Ţ |

•İnternet, Bilgisayar ve Etki Alanı Şifrenizi Değiştirme: Üniversite etki alanına bağlı bilgisayarlardan birine bu şifre ile giriş yapınız. *Ctrl Alt Delete* tuşlarına basınız ve Şifre Değiştirme seçeneğinden ilerleyiniz.

•**Güçlü bir şifre** 8-16 karakter uzunluğunda ve aşağıda listeli 4 grubun en az 3'ünden karakter içermelidir. (örn. "Pswd.1234" "Pswd1234")

- 1. Büyük harfler (A,B, ... Z)
- 2. Küçük harfler (a, b, ... z)
- 3. Rakamlar (0, 1, 2, ... 9)
- 4. Semboller (".", ",")

Şifrenizde isminiz veya soy isminiz yer alamaz (Ahmet123 gibi...)

### E-Posta Hizmeti (Akademik ve İdari Personel)

Sayın .....; (Personel İsim, Soyisim)

Bu doküman Antalya Bilim Üniversitesi Kampüsü Bilgisayarlarını kullanabilmeniz ve email hesabınıza erişebilmeniz için teknik bilgiler içermektedir. Lütfen dikkatlice okuyunuz.

#### İNTERNET, BİLGİSAYAR VE ETKİ ALANI ERİŞİM BİLGİLERİ:

| Kullanıcı Adı: | adınız.soyadınız |
|----------------|------------------|
| Şifre:         | ****             |
| Etki Alanı:    | ANTALYA          |

EMAIL ERİŞİM BİLGİLERİ:

URL: http://mail.antalya.edu.tr

Kullanıcı hesabı.: adınız.soyadınız@antalya.edu.tr

Şifre:

•İnternet Erişimi: ABU\_CHQ Kablosuz ağına bağlanınız (Şifre Bilgi Sistemleri Departmanı tarafından sağlanacaktır).

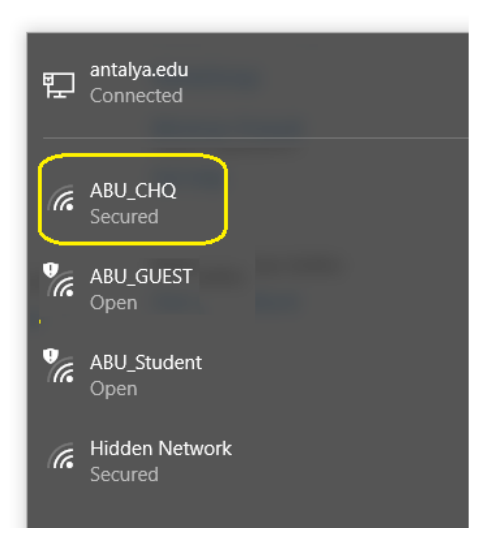

İnternet tarayıcınızı açınız, Captive Portal web sayfası tarafından sorulduğunda yukarıda belirtilen kullanıcı adı ve şifreniz ile giriş yapınız.

| 1 Office Admin center - Ho > | K 🔺 Bilgi Sistemleri Müdürlüğ 🗙 🗋 Antalya                                                                                          | Bilim University C 🗙                                                                                                    | Θ | - |     | × |
|------------------------------|----------------------------------------------------------------------------------------------------|----------------------------------------------------------------------------------------------------|---|---|-----|---|
| ← → C ☆ ③ Güven              | i değil   10.100.6.2:8090                                                                                                    |                                                                                                    |   |   | ☆ 人 | : |
|                              | Antalya Bilim University<br>Captive Portal<br>Username / Kullanıcı<br>isim.soyisim<br>Password / Şifre<br>*******<br>Login / Giriş | ANTALYA BİLİM<br>ÜNİVERSİTESİ<br>• Create new account / Yeni hesap<br>oluştur                                                      |   |   |     | * |
|                              | ATTENTION!<br>Staff and Students:<br>Type in your domain user id and<br>password.                                                  | DiKKAT!<br>Üniversite Personeli ve<br>Ögrenciler için:<br>Internete erisebilmek için domair<br>kullanıcı adı ve şifrenizi yazınız. |   |   |     |   |

•İnternet, Bilgisayar ve Etki Alanı Şifrenizi Değiştirme: Üniversite etki alanına bağlı bilgisayarlardan birine bu şifre ile giriş yapınız. *Ctrl Alt Delete* tuşlarına basınız ve Şifre Değiştirme seçeneğinden ilerleyiniz.

•**Güçlü bir şifre** 8-16 karakter uzunluğunda ve aşağıda listeli 4 grubun en az 3'ünden karakter içermelidir. (örn. "Pswd.1234" "Pswd1234")

- 1. Büyük harfler (A,B, ... Z)
- 2. Küçük harfler (a, b, ... z)
- 3. Rakamlar (0, 1, 2, ... 9)
- 4. Semboller (".", ",")

Şifrenizde isminiz veya soy isminiz yer alamaz (Ahmet123 gibi...)